# NISSAN X-TRAIL 2023 T32 Unit Characteristics Writing

### Tested Model: NISSAN X-TRAIL 2023 T32

### **Function Description:**

#### Execution Background

After replacement of control units, there is related DTC: P181F-01 Calibration not completed. In this case, you need to execute this function.

#### Attention

- If the "DTC Confirmation Step" has been performed previously, be sure to turn the ignition switch to the OFF position and wait for at least 10 seconds before performing subsequent tests.
- 2. The 12-digit code written must be on the rear axle of the car, as shown in the following figure.

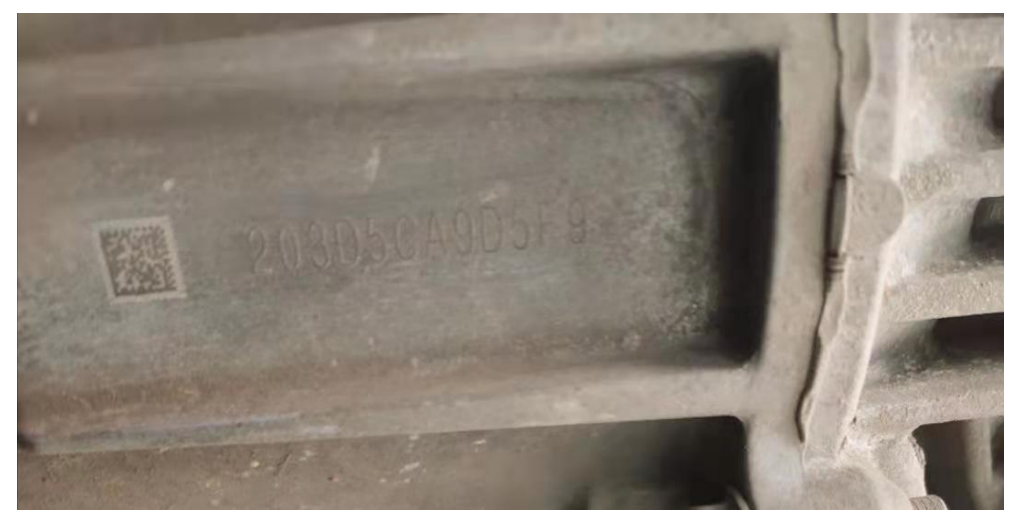

# **Execution Conditions:**

Software requirements: Nissan V44.70 and later version

### **Procedure:**

1. On an X431-PAD 5, choose [Local Diagnosis], and then choose [Nissan] to enter the menu (as shown in Figure 1).

| ড 🖬                      |              |               |          | ♥ *             | 😑 🕍 🛢 9:15 AM |
|--------------------------|--------------|---------------|----------|-----------------|---------------|
| Show Menu                | <b>f</b>     | <b>Z</b> ∕    | 2        |                 | ₽             |
| NISSAN V45.80 > Menu     |              |               | 🛜 🕇 1.23 | ) kb/s 斗1.15 kl | b∕s ⊞12.17V   |
|                          |              |               |          | QPlease e       | enter keyword |
| Automatically Search     | Manually Sel | ect           |          |                 |               |
| Full system diagnosis    | NISSAN GT-F  | 2             |          |                 |               |
| Programming/code setting | Common Spe   | ecial Functio | n        |                 |               |
| Maintenance              |              |               |          |                 |               |

| SN:98934730014<br>日产<br>VIN 5N1BT3BB9 | 49<br>PC75 |     |  |         |   |  |
|---------------------------------------|------------|-----|--|---------|---|--|
| Q                                     | P          | Vei |  | چک<br>ا | € |  |

Figure 1

 Choose [Manually Select -> Far East -> People's Republic of China -> X-TRAIL -> T32 -> 01/2023-] in sequence to enter the full vehicle system, and click [Smart Detection] to scan the full vehicle systems (as shown in Figure 2).

| Ų₂                                         |                      |                         |                          |                    |               | ♥ 🖇 🗢 🕯   | 9:16 AM  |
|--------------------------------------------|----------------------|-------------------------|--------------------------|--------------------|---------------|-----------|----------|
| System and Fund                            | tion                 |                         | le 🗟                     | <b>⊒</b> ∕         | 2             | i         | ₽        |
| NISSAN V45.80 > Manually Se                | lect > Far East > Pe | ople's Republic of Chir | na > X-TRAIL > T32 > 01/ | /2023 >            | 🛜 🕇 177 b/s 🕠 | 🕹 261 b/s | 12.15V 🗄 |
| System Topology                            | *Support sliding     | up and down Norma       | al Abnormal Scanne       | ed Not Scanned Not | t Equipped    | IVC       |          |
| System List                                | ADAS                 |                         | ABD SONA SRRL            | ADCM 3GW           | SRFL          | _         |          |
| Multi System Data Flow                     | -0                   | LARA                    |                          | SRR ICC2           | SRFR          |           |          |
| Online programming/<br>configuration       | Body                 | IC BCM                  | HVAC                     |                    |               |           |          |
| NATS (Nissan Anti-theft<br>System)         | OBD Safe             | ABS                     | EHS                      |                    |               |           |          |
| CAN network diagnosis                      | Power                | ECM                     |                          |                    |               |           |          |
|                                            | K                    |                         | cc                       |                    |               |           |          |
| SN:989347300149<br>日产<br>VIN 5N1BT3BB9PC75 |                      |                         | Smart Detection          | High-speed Scan    | System Scan   | Select De | etection |
| $\bigcirc$                                 | (L)                  |                         |                          |                    | ŝ             | Ð         |          |

Figure 2

3. Choose [System List] and then choose [All Wheel Drive (AWD)/4 Wheel Drive (4WD) System] (as shown in Figure 3).

| <u> </u>                                   |                                                    |                    |                                         | •                   | 🔻 🖨 🎾 📱 9:16 AM |
|--------------------------------------------|----------------------------------------------------|--------------------|-----------------------------------------|---------------------|-----------------|
| System and Func                            | tion                                               | <b>f</b>           | Ĩ III III III III III III III III III I |                     | ŀ               |
| NISSAN V45.80 > Manually Se                | lect > Far East > People's Republic of China > X-T | RAIL > T32 > 01/20 | 123 > 🛜                                 | ້ 🕇 0 b/s 💦 🕹 0 b/s | ; Ē∃12.15V      |
| System Topology                            | Instrument cluster(IC)                             |                    |                                         | 1个                  | Enter           |
| System List                                | 00,FF Undefined                                    |                    |                                         |                     | Q               |
| Multi Outras Data Flave                    | All Wheel Drive(AWD)/4 Wheel Drive                 | 1个                 | Enter                                   |                     |                 |
| Multi System Data Flow                     | P181F-01 Calibration Not Completed                 |                    |                                         |                     |                 |
| Online programming/<br>configuration       | Chassis Control(CC)                                |                    |                                         | Normal              | Enter           |
| NATS (Nissan Anti-theft<br>System)         | Engine Control Module(ECM)                         |                    |                                         | Not Equipped        | Enter           |
| CAN network diagnosis                      | Anti-lock Brake System(ABS)                        |                    |                                         | Not Equipped        | Enter           |
|                                            | к<br>воdy Control System(BCM)                      |                    |                                         | Not Equipped        | Enter           |
| SN:989347300149<br>日产<br>VIN 5N1BT3BB9PC75 |                                                    | Report             | Compare Results                         | Diagnostic Plan     | Clear DTCs      |
| 0                                          | U.S.                                               |                    |                                         | ٢                   | 1               |

Figure 3

4. Choose [Read Fault Code]. There is DTC P181F-01 Calibration Not Completed. The unit characteristics writing function needs to be performed (as shown in Figure 4).

|                                                           |                             |                       |                 | •                | 🕸 🗢 🖆 🛢 9:17 AM |
|-----------------------------------------------------------|-----------------------------|-----------------------|-----------------|------------------|-----------------|
| Diagnostic Trouble Code                                   |                             | ↑                     | 2               | Ē                | ŀ               |
| NISSAN V45.80 > Manually Select > Far East > People's Rep | public of China > X-TRAIL > | T32 > 01/2023 > All \ | Nheel Dri 奈 🕇 1 | 44 b/s 🛛 🕹 98 b/ | s 🗄 12.15V      |
| P181F-01 Calibration Not Construction   CRNT Freeze Frame | ompleted<br>Code Search     |                       |                 |                  |                 |
| SN:989347300149<br>日产<br>VIN 5N1BT3BB9PC75                |                             |                       | _               |                  | Report          |
|                                                           |                             |                       |                 | ស                | Ð               |
|                                                           | Figure                      | 4                     |                 |                  |                 |

5. Exit the DTC reading interface. Choose [WORK SUPPORT] (as shown in Figure 5).

| <u>ч</u>                                                                       | * 🗢 🖆 🗓 10:05 AM                                                       |
|--------------------------------------------------------------------------------|------------------------------------------------------------------------|
| Show Menu 😂                                                                    |                                                                        |
| NISSAN V45.80 > Manually Select > Far East > People's Republic of China > X-TR | AIL > T32 > 01/2023 > All Wheel Dri 🛜 🕇 176 b/s 🛛 🖡 193 b/s 👘 🖽 12.17V |
|                                                                                | Q Please enter keyword                                                 |
| Module Information                                                             | Read Fault Code                                                        |
| Clear Fault Code                                                               | Read Data Stream                                                       |
| WORK SUPPORT                                                                   |                                                                        |

| SN:98934730014<br>日产<br>VIN 5N1BT3BB9 | 49<br>PC75 |   |          |   |        |  |
|---------------------------------------|------------|---|----------|---|--------|--|
| 0                                     | P          | æ |          | ٦ | €<br>L |  |
|                                       |            |   | Figure 5 |   |        |  |

## 6. Choose [Unit Characteristics Write] (as shown in Figure 6).

| <u>د</u> ۷٫۰                                                        |                |                 |                   |             | ♥ *            | \varTheta 🖆 🛢 9:17 AM |
|---------------------------------------------------------------------|----------------|-----------------|-------------------|-------------|----------------|-----------------------|
| Show Menu                                                           |                | <b>f</b>        | ₹Ž                | $\bigcirc$  |                | ₽                     |
| NISSAN V45.80 > Manually Select > Far East > People's Republic of C | hina > X-TRAIL | > T32 > 01/2023 | 3 > All Wheel Dri | . 🛜 🕇 0 b/s | <b>↓</b> 0 b/s | Ē=12.15V              |
|                                                                     |                |                 |                   |             | QPlease er     | nter keyword          |
| Unit Characteristics Write                                          |                |                 |                   |             |                |                       |
| Unit Characteristic Data                                            |                |                 |                   |             |                |                       |

| SN:989347300149<br>日产<br>VIN 5N1BT3BB9PC75 |  |   |   |  |
|--------------------------------------------|--|---|---|--|
| 0                                          |  | ធ | Ð |  |

Figure 6

 Confirm the prompt information and click OK to enter the next step (as shown in Figure 7).

|                                             |                                       |                  |               |                 |              | <b>9</b> * 9 | 🗩 🖆 🛢 9:17 AM |
|---------------------------------------------|---------------------------------------|------------------|---------------|-----------------|--------------|--------------|---------------|
| Show Menu                                   |                                       |                  | A             | E               | 2            |              | P             |
| NISSAN V45.80 > Manually Select > Far Ea    | st > People's Republic of Cl          | nina > X-TRAIL > | T32 > 01/2023 | 8 > All Wheel D | ri 🛜 🕇 0 b/s | 10 b/s       | 12.15V        |
|                                             |                                       |                  |               |                 |              | Q Please en  | ter keyword   |
| Unit Characteristics Write                  |                                       |                  |               |                 |              |              |               |
| Unit Characteristic Data                    |                                       |                  |               |                 |              |              |               |
|                                             |                                       | Informati        | on            |                 |              |              |               |
|                                             | 1. Enter Unit Ch<br>2. Touch 'Start'. | aracteristic     | Value Of Co   | oupling.        |              |              |               |
|                                             | CANCEL                                |                  | ок            |                 |              |              |               |
|                                             |                                       |                  |               |                 |              |              |               |
|                                             |                                       |                  |               |                 |              |              |               |
| 01000017000110                              |                                       |                  |               |                 |              |              |               |
| SN:989347300149<br>日产<br>VIN 5N1BT3BB9PC75: |                                       |                  |               |                 |              |              |               |
| <b>Q</b>                                    | 3                                     |                  |               | [               |              |              | Ь             |
|                                             |                                       |                  | _             |                 |              |              |               |

Figure 7

8. Click [Unit Characteristics Write] and the interface for entering the set value will appear (as shown in Figure 8).

| On a siel Europtien                          |                                  |                          |                      |                    |           |                |         |
|----------------------------------------------|----------------------------------|--------------------------|----------------------|--------------------|-----------|----------------|---------|
| Special Function                             |                                  |                          | <b>f</b>             | Ľ                  | 2         |                | F       |
| NISSAN V45.80 > Manually Select > Far East > | People's Republic of Cl          | hina > X-TRAIL           | > T32 > 01/20        | 23 > All Wheel Dri | 🛜 🕇 0 b/s | <b>↓</b> 0 b/s | ⊞12.16V |
| Item                                         |                                  |                          |                      | Input value        |           |                |         |
| Unit Characteristics Write                   |                                  |                          |                      |                    |           |                |         |
|                                              |                                  |                          |                      |                    |           |                |         |
|                                              | Unit (                           | Characteri               | stics Write          | e                  |           |                |         |
|                                              | Input character<br>Number of inp | range:A~Z<br>ut characte | 2;a~z;0~9<br>ers =12 |                    |           |                |         |
|                                              | CANCEL                           |                          | 0                    | к                  |           |                |         |
|                                              |                                  |                          |                      |                    |           |                |         |
|                                              |                                  |                          |                      |                    |           |                |         |
|                                              |                                  |                          |                      |                    |           |                |         |
| SN:989347300149<br>日产<br>VIN 5N1BT3BB9PC75.  |                                  |                          |                      |                    |           |                |         |
| Q P (                                        |                                  |                          |                      |                    | l í       | <u>л</u>       | 5       |

Figure 8

9. After entering the 12-digit unit characteristic code on the rear axle of the car, click [Start] to execute the unit characteristics writing function (as shown in Figure 9).

| La V                                                                                           |                               | <b>♀ ∦ ⊂</b>   | 🤊 🖆 🛢 9:17 AM |
|------------------------------------------------------------------------------------------------|-------------------------------|----------------|---------------|
| Special Function 😔 🔒                                                                           | 2                             | ē              | ₽             |
| NISSAN V45.80 > Manually Select > Far East > People's Republic of China > X-TRAIL > T32 > 01/2 | 1023 > All Wheel Dri 🛜 🕇0 b/s | <b>↓</b> 0 b/s | €=12.16V      |
| Item                                                                                           | Input value                   |                |               |
| Unit Characteristics Write                                                                     | 203D5CA9D5F9                  |                |               |
|                                                                                                |                               |                |               |
|                                                                                                |                               |                |               |
|                                                                                                |                               |                |               |
|                                                                                                |                               |                |               |
|                                                                                                |                               |                |               |
|                                                                                                |                               |                |               |
|                                                                                                |                               |                |               |
|                                                                                                |                               |                |               |
|                                                                                                |                               |                |               |
| Start                                                                                          |                               |                |               |
| SN:989347300149                                                                                |                               |                |               |
| U/T<br>VIN 5N1BT3BB9PC75                                                                       |                               |                |               |
|                                                                                                |                               | 1              |               |
| Eigure 9                                                                                       |                               |                |               |
| i igaio o                                                                                      |                               |                |               |

10. After the unit characteristics writing function is executed, click OK to return to the special function interface (as shown in Figure 10).

| <u>س</u> ل.                                                                                                    |                         |                |              |                    |                    | ♥ * (              | 🗩 省 📕 9:17 AM |
|----------------------------------------------------------------------------------------------------|-------------------------|----------------|--------------|--------------------|--------------------|--------------------|---------------|
| Special Function                                                                                                    |                         |                | <b>A</b>     | <b>E</b>           | 2                  |                    | ₽             |
| NISSAN V45.80 > Manually Select > Far East >                                                                                                    | People's Republic of Cl | hina > X-TRAIL | > T32 > 01/2 | 023 > All Wheel Dr | i 🛜 <b>†</b> 91 b/ | ′s <b>↓</b> 54 b/s | 🟥 12.16V      |
| Item                                                                                                    |                         |                |              | Input value        |                    |                    |               |
| Unit Characteristics Write                                                                                                    |                         |                |              | 203D5CA9D          | 5F9                |                    |               |
|                                                                                                    |                         |                |              |                    |                    |                    |               |
|                                                                                                    |                         |                |              |                    |                    |                    |               |
|                                                                                                    | Completed               |                |              |                    |                    |                    |               |
|                                                                                                    |                         | ок             |              |                    |                    |                    |               |
| , in the second second s |                         |                |              |                    |                    |                    |               |
|                                                                                                    |                         |                |              |                    |                    |                    |               |
|                                                                                                    |                         |                |              |                    |                    |                    |               |
| SN:989347300149<br>日产<br>VIN 5N1BT3BB9PC75                                                                                                    |                         |                |              |                    |                    |                    |               |
| <i>Q</i> <sup>¬</sup>                                                                                                    |                         |                |              |                    |                    |                    | Б             |

Figure 10

11. After the unit characteristics writing function is executed, clear the DTC and read the DTC again (as shown in Figure 11).

| щ Ų.                                         |                             |                |                 |                   |             | ♥ *         | 🖨 🆆 🛢 9:17 AM |
|----------------------------------------------|-----------------------------|----------------|-----------------|-------------------|-------------|-------------|---------------|
| Show Menu                                    |                             |                | A               | Ľ                 | 2           |             | P             |
| NISSAN V45.80 > Manually Select > Far East > | People's Republic of C      | hina > X-TRAIL | > T32 > 01/2023 | 8 > All Wheel Dri | i 🛜 🕇 139 l | b/s 🕹 🕹 4/s | 🖽 12.17V      |
|                                              |                             |                |                 |                   |             | QPlease e   |               |
| Module Information                           |                             | F              | Read Fault Co   | de                |             |             |               |
| Ole en Fault Oa da                           |                             |                |                 |                   |             |             |               |
| Clear Fault Code                             | Clear                       | Diagnose       | Fault Code      | eam               |             |             |               |
|                                              | olea                        | Diagnose       | i uun oouc      |                   |             |             |               |
| Actuation Test                               | Clear fault code completed. |                |                 |                   |             |             |               |
|                                              |                             |                |                 |                   |             |             |               |
|                                              |                             |                |                 |                   |             |             |               |
|                                              |                             |                |                 |                   |             |             |               |
|                                              |                             |                |                 |                   |             |             |               |
|                                              |                             |                |                 |                   |             |             |               |
|                                              |                             |                |                 |                   |             |             |               |
|                                              |                             |                |                 |                   |             |             |               |
|                                              |                             |                |                 |                   |             |             |               |
| CNL000247200140                              |                             |                |                 |                   |             |             |               |
| 日产                                           |                             |                |                 |                   |             |             |               |
| VIN 5N1BT3BB9PC7                             |                             |                |                 |                   |             |             |               |
|                                              |                             |                |                 |                   | ]           | ŝ           | €)            |
|                                              |                             |                |                 |                   |             |             |               |

Figure 11

### **Statement:**

The content of this document is copyrighted by LAUNCH TECH CO., LTD., and no individual or organization may quote or reprint it without consent.